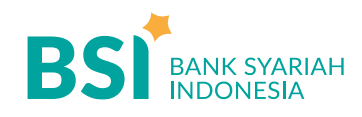

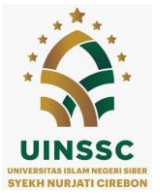

## **CARA PEMBAYARAN UKT MAHASISWA UIN SIBER SYEKH NURJATI CIREBON**

## Pembayaran Melalui BSI Mobile

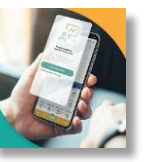

BSI an

- Pilih menu Bayar /Payment. 1.
- 2. Pilih Akademik
- 3. Masukkan kode Akademik (2383) atau pilih nama Akademik (IAIN Syekh Nurjati Cirebon)
- 4. Pilih kolom ID Pelanggan/Kode Bayar/ Input Kode bayar yaitu Nomor Induk Mahasiswa, Contoh : 2108203185 dan pilih "Lanjut" jika sudah sesuai tagihan.
- 5. Masukan PIN anda
- 6. Akan Muncul Pada Screen : Nama dan Jumlah Tagihan Yang Akan Dibayar (Tagihan + biaya adm 2000)
- 7. Layar validasi tagihan akan muncul pada layar, pilih "Selanjutnya" untuk submit.
- 8. Selesai

Pembayaran di Teller Seluruh Cabang BSI

- 1. Tulis pada Slip Bayar Tagihan, Nama Pelanggan, Kode Akademik+ ID Pelanggan (Nomor Induk Mahasiswa), Jenis Tagihan (Contoh: Adam- 2383 2108203185) dan Dibayarkan secara Tunai atau Beban rekening nomor......
- 2. Mahasiswa tanda tangan pada Slip bayar tagian tsb.
- 3. Siswa menyampaikan ke petugas Teller BSI
- 4. Teller akan mengkonfirmasi nominal tagihan yang akan dibayar. ( Jumlah tagihan + biaya adm 2000)
- 5. Selesai

## Keterangan:

S1 : Angkatan 2022,2023 dan 2024 S2 : Semua Jenjang

- S3 : Semua Jenjang

Pembayaran Melalui ATM BSI

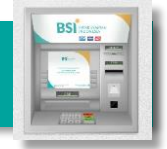

PRIMA

- 1. Pilih Transaksi Lainnya
- 2. Pilih Main Menu
- 3. Pilih Pembayaran / Pembelian
- 4. Pilih Akademik/Institusi
- 5. Masukkan kode Akademik+ Masukkan ID Pembayaran (Nomor Induk Mahasiswa) Contoh: 2383+ NIM = 2383 2108203185
- 6. Pilih : Benar/Selanjutnya
- 7. Kemudian tampil informasi data transaksi anda, pastikan data sudah benar (Tagihan per bulan + biaya adm 2000 ),
- 8. Pilih Benar / Ya

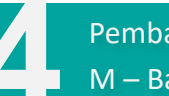

Pembayaran dari ATM / M – Banking Bank Lain

- Pilih Transfer 1.
- 2. Pilih Antar Bank Online / Transfer Online antar Bank
- 3. Masukkan kode BSI 451 atau pilih Bank Syariah Indonesia
- 4. Masukan kode 900 + kode Akademik +Masukkan Nomor Pembayaran Nomor Induk Mahasiswa (NIM) Contoh = 900+2383+2108203185
- 5. Masukan nominal tagihan + biaya adm 2000
- 6. Layar akan menampilkan data transaksi anda (akan tampil jumlah tagihan) jika data sudah benar pilih YA (OK)
- 7. Proses Pembayaran

Informasi Lebih Lanjut : Taufik Rhahmat H : 085229251616

smart